## 網路請購系統查保費功能操作說明

- 一、薪資造冊帶入應扣保費
  - 於人事室公告日期(預設每月2號)後,可至網路請購系統造 冊。
  - 網路請構造冊(薪資清冊、補充保費清冊),系統可透過「月份」、
     「計畫經費編號」及「身分證字號」對應,自動帶入當月應扣保費金額。

| 6 | http://a                              | ccsys.npt | u.edu.tw/A | PSWIS_Q/Dept_Ad   | d_Q/DA_SerBug | _Menu_Q.asp?Firstload=Y - In                                       | ernet Explorer  |                    | -            | _             |       |                                       | _ D _X |
|---|---------------------------------------|-----------|------------|-------------------|---------------|--------------------------------------------------------------------|-----------------|--------------------|--------------|---------------|-------|---------------------------------------|--------|
|   | 福案(F) 編輯(E) 檢視(V) 我的最美(A) 工具(T) 說明(H) |           |            |                   |               |                                                                    |                 |                    |              |               |       |                                       |        |
| 1 |                                       |           |            | 選擇請購年度<br>請購:106年 | 部門請購到<br>新增請購 | í前                 í前                閒案管理                //// 經費授權 | 書請購查詢<br>購案查詢   | 輔助項目服務<br>授權查詢     | 登出系約<br>其他清單 | <b>6</b> 1010 |       | \$R. 月殳 1分                            |        |
|   |                                       |           |            | <b>査約</b> :計畫     | [I10601]10    | 6年度學生宿舍經費                                                          | 計畫清單            | 用途明細               | 收支明細         | 請購明細          | 收支報告表 | 購案品項                                  |        |
|   |                                       |           |            |                   |               |                                                                    |                 |                    |              |               |       | · · · · · · · · · · · · · · · · · · · |        |
|   |                                       |           |            |                   |               |                                                                    |                 |                    |              |               |       |                                       |        |
|   |                                       |           |            |                   |               |                                                                    | 遥 擇 購           | 案 類 別              |              |               |       |                                       |        |
|   |                                       |           |            |                   |               |                                                                    | 1               | · · · · ·          |              |               |       |                                       |        |
|   |                                       |           |            |                   |               | □ 30,000以上(含                                                       | □ 30,000以上(含)請購 |                    |              |               |       |                                       |        |
|   |                                       |           |            |                   |               | □ 10,000~29,999                                                    | 元請購             |                    |              |               |       |                                       |        |
|   |                                       |           |            |                   |               | □ 1~9,999元(零月                                                      | 1金)             |                    |              |               |       |                                       |        |
|   |                                       |           |            |                   |               | □ 借支                                                               |                 |                    |              |               |       |                                       |        |
| b |                                       |           |            |                   |               | ☑ 差旅\印領\薪]                                                         | <b>診</b> 清冊     |                    |              |               |       |                                       |        |
|   |                                       |           |            |                   |               | □健保+勞傷                                                             | +勞退金            |                    |              |               |       |                                       |        |
|   |                                       |           |            |                   |               |                                                                    | (請輸入欲輸)         | 人之筆數50             | )            |               |       |                                       |        |
|   |                                       |           |            |                   |               | ☑                                                                  | 參供+登退()         | 清輪ス谷輪ス             | >審動50 ∖      |               |       |                                       |        |
|   |                                       |           |            |                   |               | □國外差旅                                                              | 55 IAN 55 KE (1 | 044040 V 49V4040 V |              |               |       |                                       |        |
|   |                                       |           |            |                   |               |                                                                    |                 | # WK               |              |               |       |                                       |        |
|   |                                       |           |            |                   |               |                                                                    | 下一步             | 取消                 |              |               |       |                                       |        |
|   |                                       |           |            |                   |               | 10011100101                                                        | 000101          | 011000             | 10           |               |       |                                       |        |
|   |                                       |           |            |                   |               |                                                                    |                 |                    |              |               |       |                                       |        |

二、薪資造冊作業

1. 下拉選擇「計畫經費」及要報帳薪資「所屬年月」, 點選『查保費』

功能,系統依其輸入之「身分證號」帶出符合條件之保費紀錄。 2. 如該月保費未確認公告,系統則出現查無相關保費之訊息。

系統操作示意圖與查詢結果如下

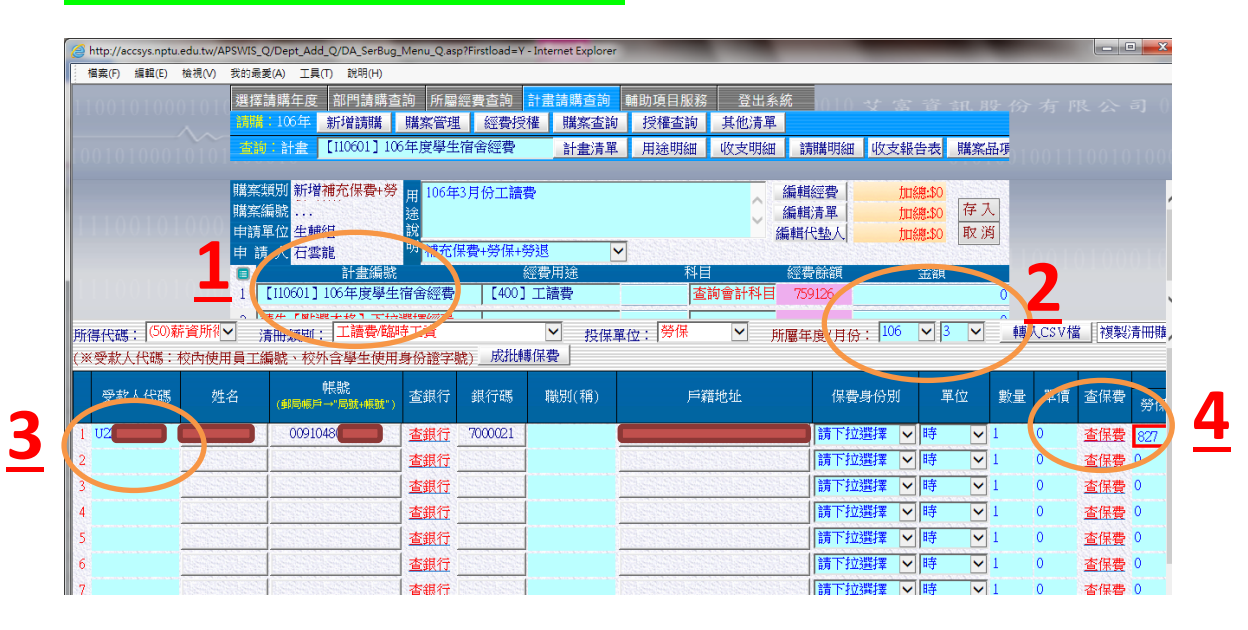

| http://accsys.nptu.er | du.tw/APSWIS_Q/Dept_Add_Q/DA_               | SerBug_Menu_Q.asp?Firstlor                                                                            | ad=Y - Internet Expl                                             | orer                                                                                                    |                                                                                    |                                                                               |                                                                                                    | -                                                                          |                                          |                                                                    |
|-----------------------|---------------------------------------------|----------------------------------------------------------------------------------------------------|------------------------------------------------------------------|----------------------------------------------------------------------------------------------------|------------------------------------------------------------------------------------|-------------------------------------------------------------------------------|----------------------------------------------------------------------------------------------------|----------------------------------------------------------------------------|------------------------------------------|--------------------------------------------------------------------|
| 檔案(F) 編輯(E) 校         | <b>舱視(V) 我的最愛(A) 工具(T) 說</b>                | 用(H)                                                                                                  |                                                                  |                                                                                                    |                                                                                    |                                                                               |                                                                                                    |                                                                            |                                          |                                                                    |
|                       | 選擇請購年度 部門                                   | 請購查詢 所屬經費查                                                                                            | 洵 計畫請購查<br>費授權   購案:                                             | <mark>詢</mark> 輔助項目服<br>本論 授權者論                                                                                            | 務 登出系<br>計 其他清單                                                                    | 統 010                                                                         | 女富音                                                                                                    | 訊服份                                                                        |                                          | - <b>3]</b> ()                                                     |
|                       | 查約:計畫 [11060                                | )1]106年度學生宿舍經                                                                                         | 費計畫                                                              | 青單 用途明約                                                                                                    | 田 收支明細                                                                             | 請購明細                                                                          | 收支報告表                                                                                                    | 購案品項                                                                       |                                          | 0100                                                               |
|                       | 購案類別 新增補充係<br>購案編號<br>申請單位 生輔組<br>申 請 人 石雲龍 | ·費+勞 用 106年3月份二<br>途<br>説<br>明 補充保費+勞                                                                 | こ讀費<br>【請費<br>保+勞退                                               |                                                                                                    | <b>.</b>                                                                           | 編輯經費<br>編輯清單<br>編輯代墊人                                                         | 加總:\$0<br>加總:\$0<br>加總:\$0                                                                                          | 存入<br>取消                                                                   |                                          | ,                                                                  |
|                       | ■ 計<br>1 [110601] 106年,                     | 書編號<br>度學生宿舍經費  【·                                                                                    | 經費用途<br>400] 工讀費                                                 | <del>ا</del>                                                                                                    | 斗目<br>查詢會計科目                                                                       | 經費餘額<br>759126                                                                | 金額                                                                                                    | 0                                                                          |                                          |                                                                    |
| ✓ 投保單(<br>保費)         | ☆: 勞保 ✓ 所屬3                                 | ▲度/月份:106 ▼                                                                                           | 3 🖌 🕴                                                            | ,CSV檔 複製                                                                                                    | 青冊購案號碼                                                                             |                                                                               |                                                                                                    | ^                                                                          |                                          | 1                                                                  |
|                       |                                             |                                                                                                    |                                                                  |                                                                                                    |                                                                                    |                                                                               | _                                                                                                    |                                                                            |                                          |                                                                    |
| 職別(稱)                 | 戶藉地址                                        | 保費身份別                                                                                                 | 単位 數量                                                            | 單價 查保費                                                                                                    | 機關<br>一一一一一一一一一一一一一一一一一一一一一一一一一一一一一一一一一一一一                                         | 負擔<br>  勞退   離職<br>  単全   健全                                                  | ────────────────────────────────────                                                                                | <ul> <li>個人代扣</li> <li>勞退</li> <li>離職</li> <li>其金</li> <li>(封金)</li> </ul> | 代其他                                      | <sup>先稅</sup>                                                      |
| 職別(稱)                 | 戶藉地址                                        | 保費身份別<br>■請下拉選擇  ▼ 時                                                                                  | 単位 数量<br>▼1 (                                                    | 單價 查保費<br>) <u>查保費</u>                                                                                                    | 機關<br><del>勞保</del><br>827<br><sup>0</sup>                                         | 負擔<br>勞退 離職<br>基金 儲金<br>360 <sup>0</sup>                                      |                                                                                                    | 個人代扣<br>勞退 離職<br>基金 儲金<br>0 0                                              | 代生其他                                     | 1年 う<br>素税<br>帯ノ                                                   |
| 職別(稱)                 | 戶藉地址                                        | 保費身份別<br>請下拉選擇 ✔ 時<br>請下拉選擇 ✔ 時                                                                       | 単位 数量<br>▼1 (<br>▼1                                              | <ul> <li>単価</li> <li>査保費</li> <li>査保費</li> <li>査保費</li> </ul>                                                              | 機關<br><u>勞保</u><br><u>827</u><br>0<br>0<br>0                                       | 負擔<br>勞退 離職<br>基金 儲金<br>360 <sup>0</sup><br>0 0                               | 労保<br>労保<br>健保<br>233<br>0<br>0                                                                                     | 個人代扣<br>勞退 離職<br>基金 儲金<br>0 0 0<br>0 0                                     |                                          | 、競売                                                                |
| 職別(稱)                 | 戶籍地址                                        | <ul> <li>保費身份別</li> <li>請下拉選擇 </li> <li>時</li> <li>請下拉選擇 </li> <li>時</li> <li>時</li> </ul>            | 単位<br>⇒ 1<br>⇒ 1<br>↓ 1                                          | <ul> <li>単債 査保費</li> <li>0 査保費</li> <li>つ 査保費</li> <li>) 査保費</li> </ul>                                                    | 機關<br><del>勞保</del><br>827<br>0<br>0<br>0<br>0<br>0<br>0                           | <u>負</u><br>勞退 離職<br>基金 儲金<br>360 <sup>0</sup><br>0 0<br>0 0                  | 労保<br>登保<br>(健保<br>233)<br>0<br>0<br>0<br>0<br>0                                                                    | 個人代扣<br>勞退 離職<br>基金 儲金<br>0 0<br>0 0<br>0 0                                |                                          | ● 宗内                                                               |
| 職別(稱)                 | 戶籍地址                                        | <ul> <li>保養身份別</li> <li>請下拉選擇 ♥ 時</li> <li>請下拉選擇 ♥ 時</li> <li>請下拉選擇 ♥ 時</li> <li>請下拉選擇 ♥ 時</li> </ul> | 単位<br>数量<br>▼ 1<br>▼ 1<br>▼ 1<br>▼ 1<br>▼ 1                      | 単価     査保費       0     査保費       0     査保費       0     査保費       0     査保費       0     査保費                                 | 機關<br><del> </del>                                                                 | 負擔<br>勞退 離職<br>基金 儲金<br>360 0<br>0 0<br>0 0<br>0 0<br>0 0<br>0 0              | 労保     二代<br>健保       233     0       0     0       0     0       0     0       0     0                             | 個人代扣<br>勞退 離職<br>基金 儲金<br>0 0 0<br>0 0<br>0 0<br>0 0                       |                                          |                                                                    |
| 職別(稱)                 | 戶籍地址                                        | 保費身份別<br>請下拉選擇 () 時<br>請下拉選擇 () 時<br>請下拉選擇 () 時<br>請下拉選擇 () 時<br>請下拉選擇 () 時<br>請下拉選擇 () 時             | 単位<br>数量<br>▼ 1<br>● 1<br>● 1<br>● 1<br>● 1<br>● 1<br>● 1<br>● 1 | 単価     査保費       0     査保費       0     査保費       0     査保費       0     査保費       0     査保費       0     査保費       0     査保費 | 機關<br>学保<br>(827)<br>0<br>0<br>0<br>0<br>0<br>0<br>0<br>0<br>0<br>0<br>0<br>0<br>0 | 負<br>労退 離職<br>基金 儲金<br>360 0<br>0 0<br>0 0<br>0 0<br>0 0<br>0 0<br>0 0<br>0 0 | 労保     二代<br>健保       233     0       0     0       0     0       0     0       0     0       0     0       0     0 | 個人代扣<br>勞退 離職<br>基金 儲金<br>0 0 0<br>0 0<br>0 0<br>0 0<br>0 0<br>0 0<br>0 0  | 代* 其低<br>0 0<br>0 0<br>0 0<br>0 0<br>0 0 | (株)<br>(株)<br>(株)<br>(株)<br>(株)<br>(株)<br>(株)<br>(株)<br>(株)<br>(株) |